## Ersteinstieg über das Internet-Banking (Online-Filiale) – App VR-SecureGo

**Hinweis:** Bevor Sie den Ersteinstieg im Online-Banking vornehmen können, müssen Sie die VR-SecureGo App installieren und den Freischaltprozess abschließen!

1. Installieren Sie die VR-SecureGo App auf Ihrem Smartphone oder Tablet. Besuchen Sie hierzu Ihren App-Store oder scannen Sie einen der QR-Codes.

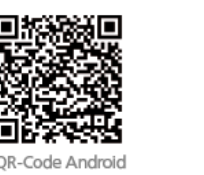

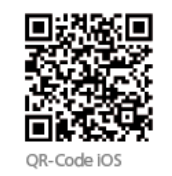

- 2. Starten Sie die App und melden Sie sich mit der Bankleitzahl und Ihrem VR-NetKey an.
- Legen Sie ein Anmeldekennwort f
  ür die App fest. Das Kennwort ben
  ötigen Sie k
  ünftig f
  ür
  jede Anmeldung in der VR-SecureGo App. Stimmen Sie den Sonderbedingungen zu und
  tippen Sie auf "App registrieren". Damit l
  ösen Sie den Postversand eines Freischaltcodes aus.
  Den Freischaltcode ben
  ötigen Sie, um die VR-SecureGo App zu aktivieren.

Sobald Sie den Freischaltcode per Post erhalten haben:

- 4. Melden Sie sich in der VR-SecureGo App mit Ihrem selbst vergebenen Kennwort an. Tippen Sie auf Freischaltcode erfassen. Geben Sie den Freischaltcode manuell ein oder scannen Sie den QR-Code. Nach erfolgreicher Freischaltung erhalten Sie einen Hinweis in der App. Ab sofort können Sie die VR-SecureGo App nutzen.
- 5. Rufen Sie unsere Internetadresse: https://www.sdkinlamstedt.de auf! Wählen Sie anschließend oben rechts den Punkt "Login"!

| https://www.sdkinlamstedt.de/privatkunden.html     |        |         |           |       |
|----------------------------------------------------|--------|---------|-----------|-------|
| Spar- und Darlehnskasse<br>Börde Lamstedt-Hechthau | sen eG | Q Suche | C Kontakt | Eogin |

6. Geben Sie nun in der Anmeldemaske in das Feld "VR-NetKey oder Alias" Ihren VR-NetKey ein. Dieser wurde Ihnen in der Filiale ausgehändigt.

In das Feld "PIN" geben Sie bitte die 8-stellige Start-PIN ein, die Ihnen per Post zugestellt wurde. Klicken Sie anschließend auf den darunterliegenden Button "Anmelden".

| Anmeldung                         |          |          | 2 |
|-----------------------------------|----------|----------|---|
| VR-NetKey, VR-Kennung oder Alias: | 72385629 |          |   |
| PIN:                              | *******  |          |   |
|                                   |          | Anmelden |   |

7. Sie befinden sich jetzt auf der Seite "Erst-PIN-Änderung".

Bei "Aktuelle PIN" geben Sie die Start-PIN ein, die Ihnen per Post zugestellt wurde.

Sie werden nun aufgefordert sich eine eigene mindestens 8-stellige PIN auszuwählen. (Beachten Sie bitte hierbei die Hinweise zur Vergabe der PIN). Um Fehler zu vermeiden, wiederholen Sie im nächsten Feld die PIN-Eingabe. Danach wählen Sie "Eingaben prüfen".)

| Wir begrüßen Sie<br>erforderlich, die P | recht herzlich in unserer Online-Anwendung. Aus Sicherheitsgründen ist es<br>men vorliegende Erst-Zugangs-PIN in Ihre persönliche PIN zu ändern. |  |
|-----------------------------------------|----------------------------------------------------------------------------------------------------|--|
| àtuelle PiNz                            | •••••                                                                                                    |  |
| iewünschte neue PIN:                    |                                                                                                    |  |
| Viederholung neue PIN:                  | •••••                                                                                                    |  |
|                                         | Regeln für die neue PIN:                                                                                                    |  |
|                                         | Mind. 8, max. 20 Stellen.<br>Die PIN muss entweder rein numerisch sein oder mindestens einen<br>Großbuchstaben und eine Ziffer enthalten.        |  |
|                                         | Erlaubter Zeichensatz:<br>Buchstaben (a-z und A-Z, incl. Umlaute und B)<br>Ziffern (0-9)                                                         |  |
|                                         | Die Sonderzeichen @!%8k/=?*+;;                                                                                                    |  |

- 8. Für die erfolgreiche Änderung der PIN wird Ihnen eine TAN in die VR-SecureGo App eingestellt. Dafür müssen Sie sich in der App anmelden. Anschließend geben Sie die TAN in das entsprechende Feld ein und klicken auf "OK".
- 9. Nach erfolgreicher Änderung der PIN melden Sie sich erneut mit Ihrem VR-NetKey und der selbst erstellten PIN an.
- 10. Zur leichteren Anmeldung im Online-Banking können Sie sich selbst einen Benutzernamen, einen sogenannten "Alias" vergeben. Damit entfällt für Sie die Anmeldung mit dem VR-NetKey. Wählen Sie hierzu den Menüpunkt Service und wählen dann Alias aus.
- 11. Vergeben Sie sich nun einen neuen Alias/Benutzernamen und wiederholen Sie diesen in dem darunterliegenden Feld. Beachten Sie bei der Auswahl des Alias die Vergabehinweise. Mit Speichern schließen Sie den Vorgang ab.
- 12. Zukünftig können Sie sich mit Ihrem Alias und Ihrer PIN anmelden.